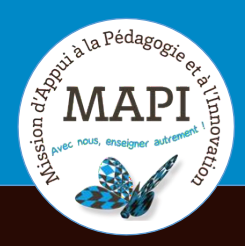

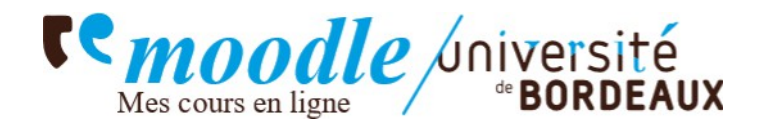

## Activation de son compte et connexion

### SOMMAIRE

| 1. | ACTIVER SON COMPTE UB                                                        | 2    |
|----|------------------------------------------------------------------------------|------|
| 2. | MOT DE PASSE PERDU                                                           | 4    |
| 3. | IDENTIFIANT PERDU                                                            | 6    |
| 4. | SE CONNECTER À LA PLATEFORME PÉDAGOGIQUE MOODLE UB                           | 8    |
| 5. | LA PAGE D'AUTHENTIFICATION INDIQUE QUE MES IDENTIFIANTS NE SONT PAS LES BONS | . 11 |

#### 1. ACTIVER SON COMPTE UB

Pour activer votre compte UB, rendez-vous dans un premier temps sur l'onglet « ENT » situé en haut à droite, sur la page d'accueil de l'université.

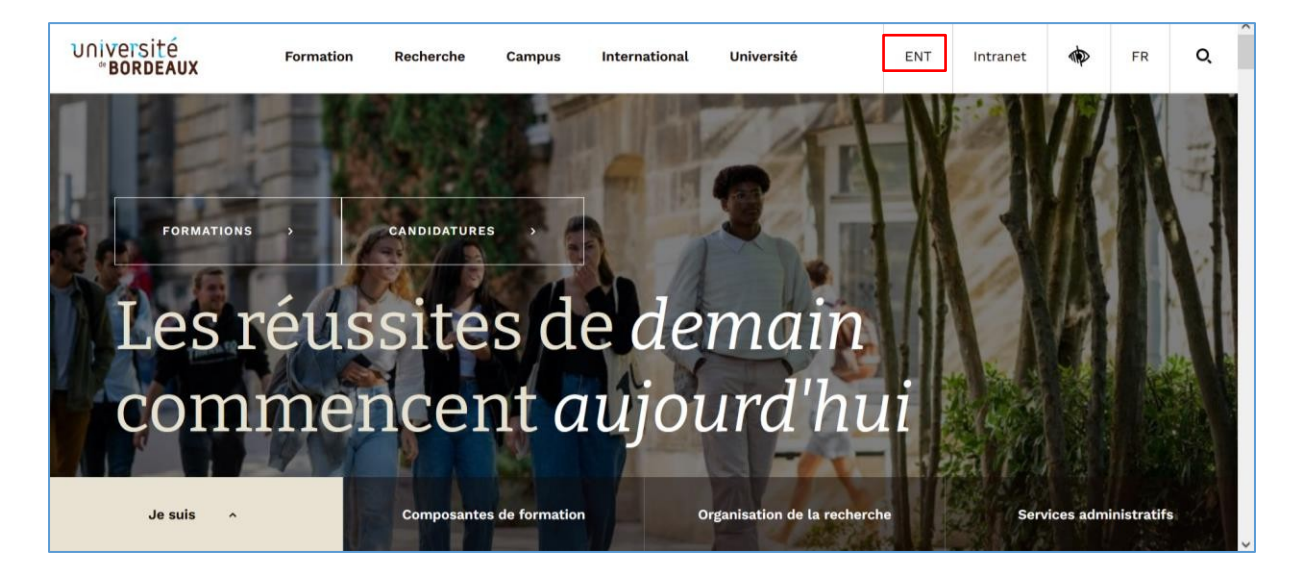

La page « Service central d'authentification » s'ouvre. Sur celle-ci, cliquez sur « Activer mon IDNUM ».

| Site institutionnel   Intranet   Espace collaboratif                                                                                                    | Sidentifier                                                                                                    |
|----------------------------------------------------------------------------------------------------|----------------------------------------------------------------------------------------------------|
| Université<br><b>BORDEAUX</b> Environnement<br>numérique de travail                                                                                                    |                                                                                                    |
| - Bienvenue                                                                                                    |                                                                                                    |
| Service central d'authentification                                                                                                    | Bienvenue                                                                                                    |
| UNIVERSITÉ<br>*BORDEAUX <i>Service Central</i><br>d'Authentification                                                                                                    | IDNUM<br>IDNUM                                                                                                    |
| Identifiant:<br>Mot de passe:<br>SE CONNECTER                                                                                                    | L'identité numérique permet d'accéder aux services numériques et aux applications métiers de<br>l'Université de Bordeaux de façon sécurisée.<br>Chaque individu, usager du Système d'Information de l'Université dispose de sa propre identité<br>numérique IDNUM.<br>Les services numériques institutionnels couvrent des domaines multiples, comme la messagerie |
| Pour des raisons de sécurité, veuillez vous déconnecter et fermer votre navigateur lorsque vous avez fini d'accéder aux services authentifiés.         Activer mon IDNUM | electronique, l'espace numérique de travail, le réseau wifi, le contrôle d'accès de certains bâtiments,<br>l'accès aux ressources documentaires, l'accès à des données consultables en accès protégé<br>Toutes les questions concernant votre IDNUM (activation, perte de mots de passe) sont<br>accessibles ici : FAQ IDNUM                                       |

Vous êtes redirigé(e) vers la page « Activation de votre compte ». Passez la souris sur « Activation » puis sélectionnez « Etudiants UB ».

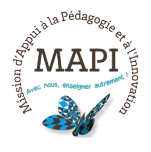

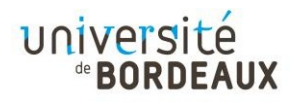

|                                                                                                    |                                                                                                    |                          |                     | _ |
|----------------------------------------------------------------------------------------------------|----------------------------------------------------------------------------------------------------|--------------------------|---------------------|---|
|                                                                                                    | Portail université                                                                                      | Extranets des personnels | Espace collaboratif | - |
|                                                                                                    |                                                                                                    |                          |                     |   |
| *BORDEAUX                                                                                                    |                                                                                                    |                          |                     |   |
| de votre compte                                                                                                    |                                                                                                    |                          |                     |   |
|                                                                                                    |                                                                                                    |                          |                     |   |
| Accueil 💙   Activation 💙   Perte de Mot de Passe 💙   Perte d'Identifiant 🂙   Questio                                                                                                    | ons Fréquentes 💙 🛛 Accès restreints 💙                                                                   |                          |                     |   |
|                                                                                                    |                                                                                                    |                          |                     |   |
| IDentité NUMérique IDNUM UB                                                                                                    |                                                                                                    |                          |                     |   |
|                                                                                                    |                                                                                                    |                          |                     |   |
|                                                                                                    |                                                                                                    |                          |                     |   |
| IDentité NUMérique UB : quelques notions                                                                                                    |                                                                                                    |                          |                     |   |
| L'identité numérique permet d'accéder aux services numériques et aux applications métiers de l'Un                                                                                                    | iversité de Bordeaux de façon sécurisée.                                                                |                          |                     |   |
| Chaque individu, usager du Système d'Information de l'Université dispose de sa propre identité nur<br>La dimentité IDdentité NUMérique IDNUM UB est avuart à teux avus qui seubritent bénéficier des | nérique IDNUM.                                                                                          |                          |                     |   |
| qui développent des services numériques spécifiques à leur domaine et qui envisagent de s'appuyer                                                                                                    | services numeriques institutionnets, mais aussi a ceux<br>sur IDNUM pour identifier leurs utilisateurs. |                          |                     | H |
| Les services numériques institutionnels couvrent des domaines multiples, comme la messagerie éle                                                                                                    | ctronique, l'Espace Numérique de Travail, le réseau wif                                                 | i                        |                     |   |
| te controle à acces de certains baciments, racces aux ressources documentaires, racces à des donnée                                                                                                  | s consultables en acces procege                                                                         |                          |                     |   |
| Identifiant, authentification et ENT                                                                                                    |                                                                                                    |                          |                     |   |
| Pour accéder aux services numériques, et en particulier à <u>l'Espace Numérique de Travail (ENT</u> ), cha                                                                                           | que étudiant et personnel de l'Université dispose d'une                                                 |                          |                     |   |
| une IDentité NUMérique Université de Bordeaux.                                                                                                    |                                                                                                    |                          |                     |   |
| Une IDNUM UB est composée à minima d'un :                                                                                                    |                                                                                                    |                          |                     |   |
| identifiant de connexion                                                                                                    |                                                                                                    |                          |                     |   |
| <ul> <li>mot de passe personnel</li> </ul>                                                                                                    |                                                                                                    |                          |                     |   |
|                                                                                                    |                                                                                                    |                          |                     |   |

| Accueil 🗸    | Activation V Per       | te de Mot de Passe 💙 | Perte d'Identifiant 🗸 | Questions Fréquentes 🗸 | Accès restreints 💙 |
|--------------|------------------------|----------------------|-----------------------|------------------------|--------------------|
|              | Etudiants UB           |                      |                       |                        |                    |
| IDentité     | Personnels UB          |                      |                       |                        |                    |
|              | Hébergés/Invités UB    |                      |                       |                        |                    |
|              | Etudiants IPB          |                      |                       |                        |                    |
| IDentité NUM | Structures Externes UB |                      |                       |                        |                    |

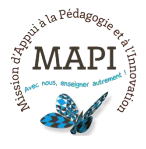

Е

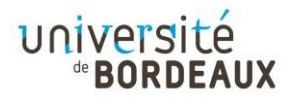

#### 2. MOT DE PASSE PERDU

Si vous avez perdu votre mot de passe, cliquez sur « Perte d'identifiant ou de mot de passe » depuis la page du service central d'authentification.

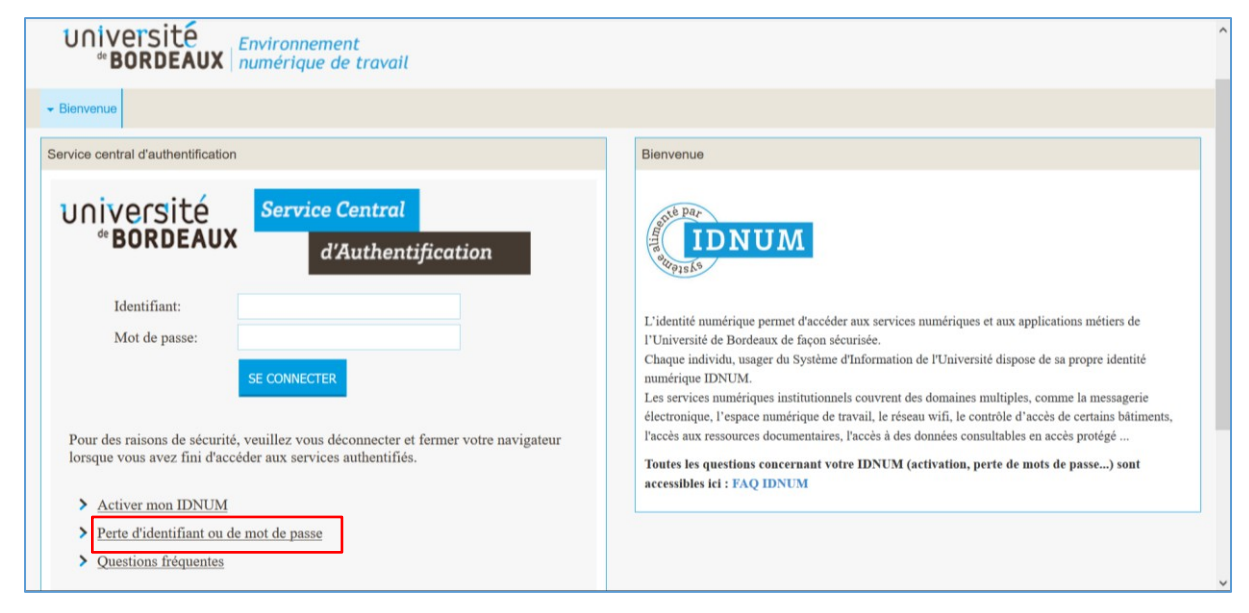

Vous êtes redirigé(e) sur la page « Activation votre compte ». Passez la souris sur

« Perte de Mot de Passe » et sélectionnez « Etudiants UB ».

| niversi                                | ité 🖪                                | ctivation                           |                                   |                                              |                           |                                  |                           |                              | Portail univ                        | versité   | Extranets des per | sonnels | Espace collaborati |
|----------------------------------------|--------------------------------------|-------------------------------------|-----------------------------------|----------------------------------------------|---------------------------|----------------------------------|---------------------------|------------------------------|-------------------------------------|-----------|-------------------|---------|--------------------|
| * BORD                                 | EAUX                                 | de votr                             | e compte                          |                                              |                           |                                  |                           |                              |                                     |           |                   |         |                    |
| Accueil 🗸                              | Activation 🗸                         | Perte de Mot o                      | de Passe 💙                        | Perte d'Identifiant                          | ✓ Que                     | estions Fréque                   | ntes 🗸                    | Accès restr                  | eints 🗸                             |           |                   |         |                    |
| IDentité N                             | <b>UMérique</b>                      | IDNUM U                             | В                                 |                                              |                           |                                  |                           |                              |                                     |           |                   |         |                    |
| optitá NILIMár                         |                                      | mas notions                         |                                   |                                              |                           |                                  |                           |                              |                                     |           |                   |         |                    |
| dentité numériqu                       | ie permet d'accéo                    | ler aux services                    | numériques                        | t aux applications n                         | nétiers de l              | l'Université de                  | Bordeaux                  | de façon sé                  | curisée.                            |           |                   |         |                    |
| ique individu, us<br>dispositif IDdent | ager du Système<br>até NUMérique I   | d'Information d<br>DNUM UB est o    | de l'Universite<br>uvert à tous c | dispose de sa propr<br>eux qui souhaitent b  | e identité<br>énéficier ( | numérique IDI<br>des services nu | NUM.<br>umériques         | institution                  | nels, mais aus:                     | si à ceux |                   |         |                    |
| développent des<br>services numéri     | services numéri<br>iques institution | ques spécifique<br>nels couvrent de | es à leur doma<br>es domaines r   | ine et qui envisagen<br>ultiples, comme la n | t de s'appu<br>nessagerie | iyer sur IDNUI<br>électronique,  | M pour ide<br>l'Espace Nu | ntifier leurs<br>amérique de | s utilisateurs.<br>e Travail, le ré | seau wifi |                   |         |                    |
| ontrole d'accès d                      | e certains batim                     | ents, l'accès aux                   | ressources d                      | ocumentaires, l'accès                        | a des don                 | nnees consultat                  | bles en accé              | ès protege                   |                                     |           |                   |         |                    |
| ur accéder aux se                      | ervices numériqu                     | ies, et en particu                  | lier à l'Espace                   | Numérique de Trav                            | ail (ENT),                | chaque étudiar                   | nt et persor              | nnel de l'Un                 | iversité dispo                      | se d'une  |                   |         |                    |
| IDentité NUMé                          | rique Université                     | de Bordeaux.                        |                                   | 1                                            |                           | 1                                | , i                       |                              | r                                   |           |                   |         |                    |
| e IDNUM UB est                         | composée à mini                      | .ma d'un :                          |                                   |                                              |                           |                                  |                           |                              |                                     |           |                   |         |                    |
| <ul> <li>mot de passe</li> </ul>       | personnel                            |                                     |                                   |                                              |                           |                                  |                           |                              |                                     |           |                   |         |                    |
| lentifiant est gén                     | éré automatique                      | ment depuis les                     | prénom et no                      | m de l'utilisateur en                        | registrés d               | dans les source                  | s de donné                | es de référe                 | nces RH ou de                       | Scolarité |                   |         |                    |
| univa                                  | orgita                               | 5                                   | Activat                           | ion                                          |                           |                                  |                           |                              |                                     |           |                   |         |                    |
|                                        | OPDF/                                |                                     | Activat                           |                                              |                           |                                  |                           |                              |                                     |           |                   |         |                    |
| D                                      |                                      | NUX                                 | a                                 | e votre co                                   | mpte                      | ?                                |                           |                              |                                     |           |                   |         |                    |
|                                        |                                      |                                     |                                   |                                              |                           |                                  |                           |                              |                                     |           |                   |         |                    |
| Accue                                  | il 🗸 🛛 Ac                            | tivation 🎽                          | Perte                             | de Mot de Pas                                | se 🗸                      | Perte d'                         | 'Identifi                 | iant 🗸                       | Questi                              | ons Fr    | équentes 🗸        | Accè    | s restreints 💙     |
|                                        |                                      |                                     | Etudian                           | ts UB                                        |                           |                                  |                           |                              |                                     |           |                   |         |                    |
| IDent                                  | ité NUI                              | <i>Nériqu</i>                       | Personr                           | iels UB                                      |                           |                                  |                           |                              |                                     |           |                   |         |                    |
|                                        |                                      |                                     | Lihang                            | s/Invités IIB                                |                           |                                  |                           |                              |                                     |           |                   |         |                    |
|                                        |                                      |                                     | neberge                           | STITUTES OD                                  |                           |                                  |                           |                              |                                     |           |                   |         |                    |
|                                        |                                      |                                     | Etudian                           | ts IPB                                       |                           |                                  |                           |                              |                                     |           |                   |         |                    |

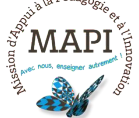

Vous pouvez dès à présent suivre les étapes vous permettant de régénérer votre mot

de passe.

| Portail université                                                                                                    | Extranets des personnels | Espace collaboratif |
|----------------------------------------------------------------------------------------------------|--------------------------|---------------------|
|                                                                                                    |                          |                     |
| ae voire comple                                                                                                    |                          |                     |
| Accueil 💙   Activation 💙   Perte de Mot de Passe 💙   Perte d'Identifiant 🂙   Questions Fréquentes 💙   Accès restreints 🂙                 |                          |                     |
| Perte de mot de passe : étape 1                                                                                                    |                          |                     |
| • • •                                                                                                    |                          |                     |
| Les deux premiers éléments demandés ci-dessous figurent sur le document "Régénération de mot de passe" si vous avez demandé son édition. |                          |                     |
| Identifiant IDNUM :                                                                                                    |                          |                     |
| N° Etudiant UB ;                                                                                                    |                          |                     |
| Choisissez ci-dessous le couple question/réponse déterminée lors de la procédure d'activation de votre IDNUM UB ou                       |                          |                     |
| produit dans le document "Régénération de mot de passe" si vous avez demandé l'édition de ce document.                                   |                          |                     |
| Votre question                                                                                                    |                          |                     |
| Comment s'appelle votre meilleur ami d'enfance ?                                                                                         |                          |                     |
| votre reponse                                                                                                    |                          |                     |
|                                                                                                    |                          |                     |
| Passer à la deuxième étane >>                                                                                                    |                          |                     |
|                                                                                                    |                          |                     |

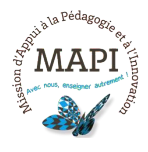

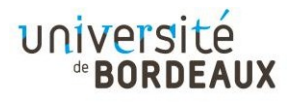

#### 3. IDENTIFIANT PERDU

Si vous avez perdu votre mot de passe, cliquez sur « Perte d'identifiant ou de mot de passe » depuis la page du service central d'authentification.

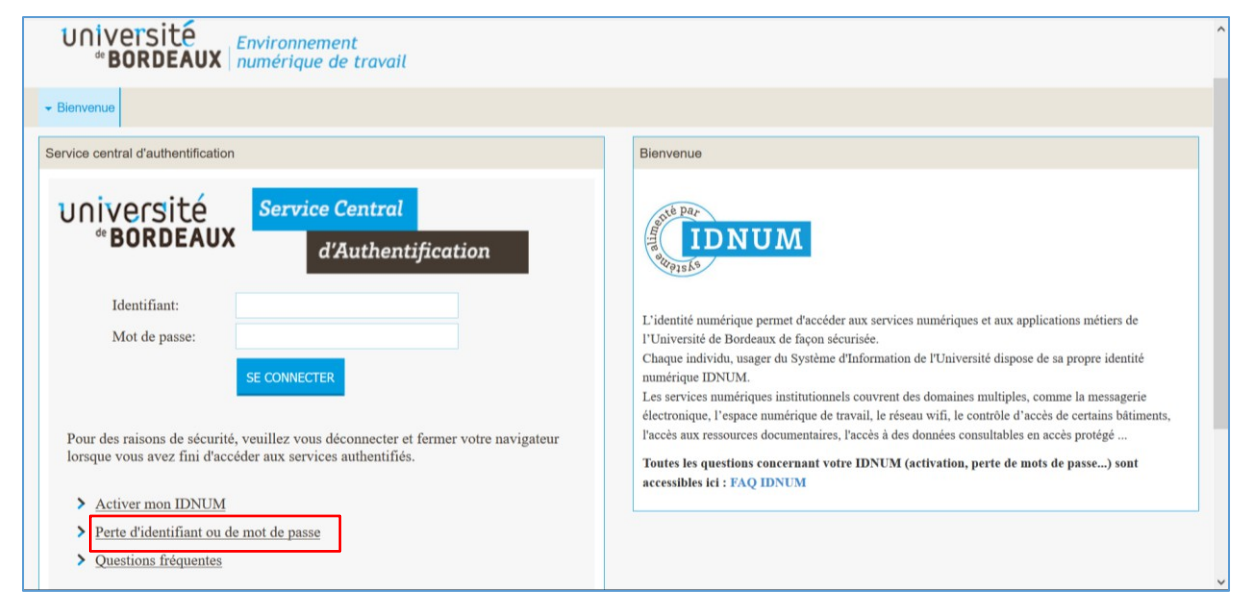

Vous êtes redirigé(e) sur la page « Activation votre compte ». Passez la souris sur

« Perte de Mot de Passe » et sélectionnez « Etudiants UB ».

|                                                                                                    |                                                                                                    | e de Mot de Passe 💙                                                     | Perte d'Identifiant 🗸                                                                   | Questions Fréquentes 🗸                                                           | Accès restreints 🗸                                                     |                             |             |                 |
|----------------------------------------------------------------------------------------------------|----------------------------------------------------------------------------------------------------|-------------------------------------------------------------------------|-----------------------------------------------------------------------------------------|----------------------------------------------------------------------------------|------------------------------------------------------------------------|-----------------------------|-------------|-----------------|
| IDentité N                                                                                                    | IUMérique IDN                                                                                                    | UM UB                                                                   |                                                                                         | _                                                                                |                                                                        |                             |             |                 |
| IDentité NUMé                                                                                                   | rique UB : quelques                                                                                                    | notions                                                                 |                                                                                         |                                                                                  |                                                                        |                             |             |                 |
| L'identité numériq                                                                                              | le permet d'accéder au                                                                                                    | services numériqu                                                       | es et aux applications méti                                                             | ers de l'Université de Bordeau                                                   | x de façon sécurisée.                                                  |                             |             |                 |
| Chaque individu, u<br>Le dispositif IDden                                                                       | sager du Système d'Infe<br>tité NUMérique IDNUM                                                                                                    | rmation de l'Univer<br>I UB est ouvert à tou                            | sité dispose de sa propre io<br>is ceux qui souhaitent béne                             | fentité numérique IDNUM.<br>éficier des services numérique                       | s institutionnels, mais a                                              | ussi à ceux                 |             |                 |
| qui developpent de<br>Les services numér                                                                        | s services numeriques :<br>iques institutionnels c                                                                                                    | pecifiques a leur do<br>ouvrent des domaine                             | maine et qui envisagent de<br>es multiples, comme la mes<br>s documentaires l'accès à   | sagerie électronique, l'Espace                                                   | lentifier leurs utilisateur<br>Numérique de Travail, le<br>còc protégé | s.<br>réseau wifi           |             |                 |
| Identifiant aut                                                                                                 | pentification et FM                                                                                                    | r r                                                                     | s documentaires, t acces à (                                                            | aes données consultables en al                                                   | ces hroteRe                                                            |                             |             |                 |
| Pour accéder aux s                                                                                              | ervices numériques et                                                                                                    | en particulier à l'Esp                                                  | ace Numérique de Travail                                                                | (ENT) chaque étudiant et pers                                                    | onnel de l'Université dis                                              | oose d'une                  |             |                 |
| une IDentité NUM                                                                                                | érique Université de Bo                                                                                                    | rdeaux.                                                                 |                                                                                         | (arre), chaque estuante es pere                                                  |                                                                        | out a anc                   |             |                 |
| Une IDNUM UB es                                                                                                 | composée à minima d'                                                                                                    | : nı                                                                    |                                                                                         |                                                                                  |                                                                        |                             |             |                 |
| <ul> <li>identifiant d</li> <li>mot de passe</li> </ul>                                                         | e connexion                                                                                                    |                                                                         |                                                                                         |                                                                                  |                                                                        |                             |             |                 |
| The second second second second second second second second second second second second second second second se | personnel                                                                                                    |                                                                         |                                                                                         |                                                                                  |                                                                        |                             |             |                 |
| L'identifiant est gé                                                                                            | personnel<br>néré automatiquement                                                                                                    | depuis les prénom et                                                    | t nom de l'utilisateur enreg                                                            | istrés dans les sources de don                                                   | ées de références RH ou                                                | de Scolarité                |             |                 |
| L'identifiant est gé                                                                                            | personnel<br>néré automatiquement                                                                                                    | depuis les prénom et                                                    | t nom de l'utilisateur enreg                                                            | istrés dans les sources de doni                                                  | iées de références RH ou                                               | de Scolarité                |             |                 |
| L'identifiant est gé                                                                                            | personnel<br>néré automatiquement                                                                                                    | depuis les prénom et                                                    | t nom de l'utilisateur enreg                                                            | istrés dans les sources de doni                                                  | iées de références RH ou                                               | de Scolarité                |             |                 |
| L'identifiant est gé                                                                                            | ersonnel                                                                                                    | depuis les prénom et<br>Activ                                           | ation                                                                                   | istrés dans les sources de doni                                                  | iées de références RH ou                                               | de Scolarité                |             |                 |
| L'identifiant est gé                                                                                            | ersité<br>ordeau                                                                                                    | depuis les prénom et<br>Activ                                           | ation<br>de votre con                                                                   | istrés dans les sources de doni<br>npte                                          | iées de références RH ou                                               | de Scolarité                |             |                 |
| Univ<br>de B                                                                                                    | ersité<br>ordeautomatiquement                                                                                                    | Activ                                                                   | anom de l'utilisateur enreg<br>ation<br>de votre con                                    | istrés dans les sources de don                                                   | iées de références RH ou                                               | de Scolarité                |             |                 |
| Lidentifiant est gé                                                                                             | ersité<br>ordeautomatiquement<br>ersité<br>ordeau<br>ordeau<br>eil V Activa                                                                                                    | depuis les prénom et<br>Activ<br>X IIIIIIIIIIIIIIIIIIIIIIIIIIIIIIIIIIII | ation<br>de votre con                                                                   | istrés dans les sources de don<br>npte<br>e <mark>2  Perte d'Ident</mark>        | iées de références RH ou<br>jfiant ✔ Que:                              | de Scolarité<br>stions Fréq | uentes ✔ Ac | cès restreints  |
| Lidentifiant est gé                                                                                             | ersonnel<br>ersité<br>orbité<br>orbité<br>orbité<br>orbité<br>orbité<br>orbité<br>orbité<br>orbité<br>orbité<br>orbité<br>orbité<br>orbité<br>orbité<br>orbité<br>orbité<br>orbité<br>orbité<br>orbité<br>orbité<br>orbité<br>orbité | tion V Per                                                              | t nom de l'utilisateur enreg<br>ation<br>de votre con<br>rte de Mot de Passe            | istrés dans les sources de don<br>npte<br>e <u>Perte d'Ident</u><br>Etudiants UB | iées de références RH ou<br>ifiant ♥ Que                               | de Scolarité<br>stions Fréç | uentes 🗸 🖂  | ccès restreints |
| Lidentifiant est gé<br>Univ<br>de B<br>Accu                                                                     | ersonnel<br>ersité<br>orsité<br>ordeau<br>eil  Activa                                                                                                    | tion V Per                                                              | t nom de l'utilisateur enreg<br>tation<br>de votre con<br>rte de Mot de Passe           | istrés dans les sources de don<br>npte<br>e <u>Perte d'Ident</u><br>Etudiants UB | iés de références RH ou<br>ifiant ✔ Que:                               | de Scolarité<br>stions Fréç | uentes 🗸 Ac | cès restreints  |
| Lidentifiant est gé<br>Univ<br>de B<br>Accu<br>IDenti                                                           | ersonnel<br>héré automatiquement<br>ersité<br>ordeau<br>eil  Activa<br>tité NUMé                                                                                                    | depuis les prénom et<br>Activ<br>X I<br>tion ✓ Per<br>rique IDI         | t nom de l'utilisateur enreg<br>tation<br>de votre con<br>cte de Mot de Passe<br>NUM UB | istrés dans les sources de don<br>npte<br>e <u>Perte d'Ident</u><br>Etudiants UB | iées de références RH ou<br>ifiant ✔ Que:                              | de Scolarité<br>stions Fréç | uentes 🗸 🖂  | ccès restreints |

Vous pouvez dès à présent suivre les étapes vous permettant de retrouver votre identifiant.

| Université de Bordeaux                                                                                   | Bienvenue   ENT UB X Dinterface IDNUM UB X Dinterface IDNUM UB                                                                                                    | × +                      |                                   |        |
|----------------------------------------------------------------------------------------------------|----------------------------------------------------------------------------------------------------|--------------------------|-----------------------------------|--------|
| -) > C @                                                                                                 | ♥ ▲ https://idnum.u-bordeaux.fr/index.php?page=lost_id_etudiant_step1                                                                                                    | V                        | ) ☆ 这 🗈 🤅                         |        |
|                                                                                                    | P                                                                                                    | Portail université Extra | nets des personnels Espace collat | oratif |
| université<br>*BORDEAUX                                                                                  | Activation<br>de votre compte                                                                                                    |                          |                                   |        |
| Accueil 🗸 Activation                                                                                     | ♥ Perte de Mot de Passe ♥ Perte d'Identifiant ♥ Guestions Fréquentes ♥ Accès restrein                                                                                                    | ts 🗸                     |                                   |        |
| Perte de votre ide                                                                                       | ntifiant IDNUM Etudiant                                                                                                    |                          |                                   |        |
|                                                                                                    |                                                                                                    |                          |                                   |        |
| Remplissez le formulaire ci-de                                                                           | sous à l'aide des éléments qui figurent sur votre <b>certificat de scolarité</b> .                                                                                                    |                          |                                   |        |
| Attention, cette procédure ne p<br>A l'issue de la procédure votre i<br>d'activation et associée à votre | ut être employée que si vous avez <b>déjà activé votre IDNUM.</b><br><b>Jentifiant</b> sera <b>envoyé</b> à votre <b>adresse e-mail personnelle</b> renseignée lors de la procédure<br>IDNUM UB. |                          |                                   |        |
| NE SAISISSEZ PAS D'ESPACE                                                                                | S DANS LE CODE INE !                                                                                                    |                          |                                   |        |
|                                                                                                    |                                                                                                    |                          |                                   |        |
| Code INE :                                                                                               | Saisie du code complet, caractère final compris et sans espace.                                                                                                    |                          |                                   |        |
| Code INE :<br>N° Etudiant UB :<br>Date de naissance :                                                    | Saisie du code complet, caractère final compris et sans espace.                                                                                                    |                          |                                   |        |
| Code INE ;<br>N° Etudiant UB ;<br>Date de naissance :                                                    | Saisie du code complet, caractère final compris et sans espace.<br>01 v Janvier v 2002 v                                                                                                    |                          |                                   |        |
| Code INE :<br>N° Etudiant UB ;<br>Date de naissance :<br>Passer à la deuxlème étape :                    | Saisie du code complet, caractère final compris et sans espace.                                                                                                    |                          |                                   |        |

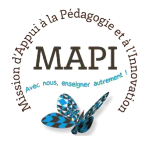

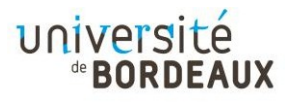

#### 4. SE CONNECTER À LA PLATEFORME PÉDAGOGIQUE MOODLE UB

Pour vous connecter à Moodle UB, vous pouvez procéder de deux manière :

#### 1- Depuis l'ENT

Rendez-vous dans un premier temps sur l'onglet « ENT » situé en haut à droite, sur la page d'accueil de l'université.

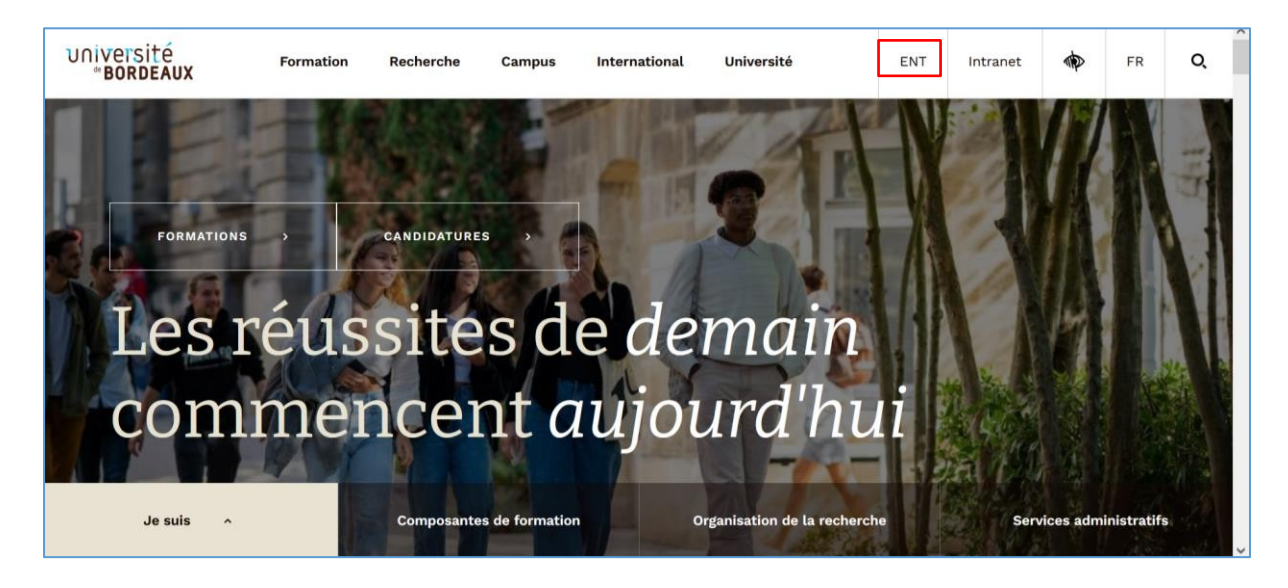

Renseignez votre identifiant et votre mot de passe sur la page du service central d'authentification et cliquez sur « Se connecter ».

| UNIVERSITE<br><b>BORDEAUX</b> Environnement<br>numérique de travail                                                                                                    | Â                                                                                                    |
|----------------------------------------------------------------------------------------------------|----------------------------------------------------------------------------------------------------|
| ✓ Bienvenue                                                                                                    |                                                                                                    |
| Service central d'authentification                                                                                                    | Bienvenue                                                                                                    |
| Service Central A'Authentification  Identifiant: Mot de passe: SE CONNECTER  Over des raisons de sécurité, veuillez vous déconnecter et fermer votre navigateur lorsque vous avez fini d'accéder aux services authentifiés.  Activer mon IDNUM  Perte d'identifiant ou de mot de passe Ouestions fréquentes | <ul> <li>L'identité numérique permet d'accéder aux services numériques et aux applications métiers de l'Université de Bordeaux de façon sécurisée.</li> <li>Chaque individu, usager du Système d'Information de l'Université dispose de sa propre identité numérique DNUM.</li> <li>Les services numériques institutionnels couvrent des domaines multiples, comme la messagerie électronique, l'espace numérique de travail, le réseau wifi, le contrôle d'accès de certains bâtiments, l'accès aux ressources documentaires, l'accès à des données consultables en accès protégé</li> <li>Toutes les questions concernant votre IDNUM (activation, perte de mots de passe) sont accessibles Ici : FAQ IDNUM</li> </ul> |

Ensuite, cliquez sur l'onglet « Formation » puis sur « Plateformes pédagogiques ».

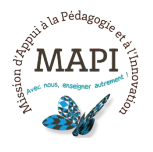

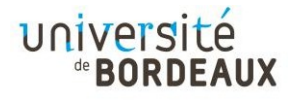

| Site institutionnel   Intranet   Espace collaboratif                                                                                                    |                                                                                                    | Annuaire   Mon Idnum   Bienvenue Eva Toudire Deconnexion                                                                                              |
|----------------------------------------------------------------------------------------------------|----------------------------------------------------------------------------------------------------|----------------------------------------------------------------------------------------------------|
| Université<br>*BORDEAUX numérique de travail                                                                                                    |                                                                                                    |                                                                                                    |
| Mon bureau - Mon cursus - Services en ligne - F                                                                                                    | ormation                                                                                                    |                                                                                                    |
| Aperçu Zimbra Options -                                                                                                    | Assistance Informatique Options -                                                                                                    | Actualités étudiantes Options -                                                                                                    |
| Actualiser     126 messages non lus dans votre boîte de<br>réception.     Ouvrir votre boîte de réception dans votre<br>client de messagerie web.     Calendrier (maxi 5 rdv) | Centre de<br>Services Numériques         So 54202(pressionen)         Contraction de la Sola 212         Contraction de la Sola 212         Contraction de la Sola 212         Deposer une demande d'assistance | Open Badges un moyen fiable,<br>simple et ludique de valoriser vos<br>compétences<br>COLIBRI<br>CLIMATO-LOVER<br>HIBLIOLOGUE<br>WELCOMERU<br>BEGLOBAL |
| Accompagnement Numérique Options -                                                                                                    |                                                                                                    |                                                                                                    |
| Ordinateur, webcam et connexion Internet pour                                                                                                    | Actualités de l'université Options -                                                                                                    |                                                                                                    |
| votre formation                                                                                                    | Actualités de l'université de Bordeaux                                                                                                    |                                                                                                    |

| Site institutionnel   Intranet   Espace collaboratif                    |                                                      | Annuaire   Mon Idnum   Bienvenu | e Eva Toudire Déconnexion |
|-------------------------------------------------------------------------|------------------------------------------------------|---------------------------------|---------------------------|
| Université<br><b>*BORDEAUX</b> Environnement<br>numérique de trav       | ail                                                  |                                 |                           |
| Mon bureau     Mon cursus     Services en ligne                         | Formation     Vrientation et stages     Bibliothèque |                                 |                           |
| Aperçu Zimbra Options                                                   | Plateformes Pédagogiques Opti                        | ons - Actualités étudiantes     | Options -                 |
| (j) Actualiser                                                          | UNT / Ressources pédagogiques                        |                                 |                           |
| 126 messages non lus dans votre boîte de réception.                     | WIMS                                                 |                                 | -                         |
| Ouvrir votre boîte de réception dans votre<br>client de messagerie web. | MédiaPOD                                             | 5                               | P                         |
| Calendrier (maxi 5 rdv)                                                 | Canal U                                              |                                 | 1 miles                   |
|                                                                         | Télétoile (Segalen)                                  |                                 | >                         |
| Accompagnement Numérique Options                                        | Portefeuille d'expériences et de compétences         |                                 | un statistica             |
|                                                                         |                                                      |                                 |                           |
| Ordinateur, webcam et                                                   | Actualités de l'université Onti                      |                                 |                           |
| connexion internet pour                                                 | Actualitée de l'univercité de Bordeaux               |                                 |                           |

Sur la nouvelle page qui s'affiche, cliquez sur « Moodle UB ».

| Site institutionnel   Intranet   UBCloud   Nuxéo                                                                                                    | Annuaire                        | Mon Idnum   Bi | envenue Eva Toud | lire Déconnexion |
|----------------------------------------------------------------------------------------------------|---------------------------------|----------------|------------------|------------------|
| Université<br>*BORDEAUX numérique de travail                                                                                                    |                                 |                |                  |                  |
| Construction - Mon bureau     Mon cursus     Services en ligne     Formation     Crientation et stage                                                                                                    | s - Bibliothèque - Outils métie | rs             |                  |                  |
| Plateformes Pédagogiques                                                                                                    |                                 |                |                  | Options -        |
| > <b>Plateforme de cours</b><br>La nouvelle plateforme Moodle UB unique fusionne désormais les                                                                                                    | Activité                        | Actuellement   | Aujourd'hui      |                  |
| contenus des plateformes historiques (FIP, ST, FormaToile et<br>Montesquieu) qui y ont été transférés.<br>Vous pourrez ainsi retrouverez vos cours sur cette nouvelle plateforme<br>à l'adresse "https://moodle.u-bordeaux.fr" ou directement en cliquant | d'utilisateurs actifs           | 345<br>127     | 5227<br>1606     |                  |
| sur le bouton ci-dessous.                                                                                                    |                                 |                |                  |                  |
| Accéder à<br>Moodle UB                                                                                                    |                                 |                |                  |                  |

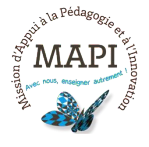

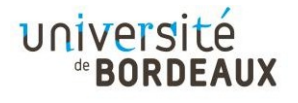

Une fois que vous aurez cliqué sur « Moodle UB », la nouvelle plateforme s'affichera et vous devrez-vous connecter en cliquant sur « Connexion » en haut à droite ».

A noter : si vous naviguez vers le bas de la page ENT, vous retrouverez le bouton conduisant à la plateforme Examen, ainsi qu'un accès vers la tutothèque étudiante et l'assistance Moodle.

#### 2- Depuis l'URL moodle@u-bordeaux.fr

Entrer l'adresse <u>https://moodle.u-bordeaux.fr/</u> sur votre navigateur web.

| Remode un                                     | iversité<br>=BORDEAUX                                                                                                    | Q | ▲ | 隨 Français (fr) 🗸 | Connexion |
|-----------------------------------------------|----------------------------------------------------------------------------------------------------|---|---|-------------------|-----------|
|                                               | Plateforme pédagogique de l'université de Bordeaux<br>Bienvenue sur la nouvelle plateforme pédagogique de l'université de Bordeaux                                     |   |   |                   | ٢         |
|                                               | À compter de cette rentrée de septembre 2023, cette plateforme remplace les 4 plateformes historiques ("Sciences & Techno.",<br>"FormaToile", "Montesquieu" et "FIP"). |   |   |                   |           |
|                                               | Annonces du site<br>Il n'y a pas encore de discussion dans ce forum                                                                                                    |   |   |                   |           |
| ບ∩ຳ∨ອາsité<br><sup>∞</sup> BORDEAUX<br>™oodle | Non connecté. ( <u>Connexion</u> )<br><u>Obtenir l'iaon mobile</u>                                                                                                    |   |   |                   | ?         |

Cliquez sur "Connexion". Dans la page qui vous est présentée, choisissez l'établissement dans lequel vous êtes inscrit et qui peut donc valider vos identifiant et mot de passe.

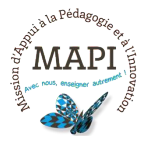

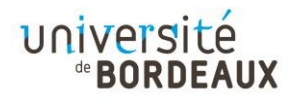

|                                                                                                    | Université<br>*BORDEAUX<br>d'Authentification                                                                                                    |
|----------------------------------------------------------------------------------------------------|----------------------------------------------------------------------------------------------------|
| UNIVERSITÉ<br>de BORDEAUX<br>Accès aux applications pédagogiques de l'université de Bordeaux                                                                                                    | Identifant:  Met de passe:  CONTRACTOR  Pour des raisons de sécurité, veuillez vous deconnecter el former vote navejaleur longae vous auxel for dacadée aux services authentifiés.  Activer mon INNUM  Predictions fréquentes  Customs fréquentes  Customs fréquentes  Customs fréquentes                                                                                                    |
| Si vous wicz dyła wniczenięt a Tumiwestik de Bondesus et subakter utowater du Biare i econyte d'un<br>darte etablicenem (NW B) i aforster produktion biar i fanter produktion biar i fanter<br>En attantin notr relposie mend de continuer à utiliser vote compte à l'inversatif de Bondesus.<br>Chiversatie de Bondesus:<br>Universatie de Bondesus:<br>Universatie de Bondesus:<br>Universatie de Bondesus:<br>Originalis alle contentier d'adalesement auquel vous appartentez.<br>USA communale à ruin renze<br>ULIA- Communale à ruin renzent<br>ULIA- Communale à ruin renzent<br>ULIA- Communale à ruin renzent<br>ULIA- Communale à ruin renzent<br>Cutier a communale à ruin renzent<br>communale à ruin renzent<br>Cutier a communale à ruin renzent<br>Cutier a communale à ruin renzent<br>Cutier a communale à ruin renzent<br>Cutier a communale à ruin renzent<br>Cutier a communale à ruin renzent<br>Cutier a communale à ruin renzent<br>Cutier a communale à ruin renzent<br>Cutier a communale de content<br>Cutier a communale de cutier de tradissement<br>Stradissement<br>Cutier a communale de cutier a communale de cutier a communale de tradissement<br>Cutier a communale de cutier a cutier de cutier de cutier | Vos identifiant et mot de passe sont strictement confidentiels et ne doivent être confide à personne, même des personnels de<br>Traivvestité. Is ne doivent être saiss que sur des pages socurates (https://                                                                                                    |
| Autres<br>Université d'Au-Marseille<br>Université de la Guyane<br>Université de Langue Jako Antoleli<br>Université de Paul des Pays de l'Adour<br>Université de Saud des Pays de l'Adour<br>Université de Taulouse 3<br>Université de Saudoue 3<br>Université des Antiles                                                                                                    | Service Central d'Authentification   Université des Antilles et de la Guyane Entrez votre identifiant et votre mot de passe.  Identifiant: Bot de passe:  Seconéceuse difference de la ferrence de la fer |
|                                                                                                    | Activer votre acces E.N.T.<br>Demande d'assistance<br>Pour des ruissent de securité, veuilles veur décisioneuter<br>et ferrer votre angisteur l'anguage vaus veus et fait<br>d'accéder aux services authentifés.                                                                                                    |

Ensuite, renseigner vos identifiant et mot de passe et valider.

# 5. LA PAGE D'AUTHENTIFICATION INDIQUE QUE MES IDENTIFIANTS NE SONT PAS LES BONS

Vérifiez bien que la page sur laquelle vous saisissez vos identifiant et mot de passe est bien celle de votre établissement, qu'elle est bien exactement la même que celle qui vous est présentée lors de l'accès à votre ENT.

Rappel : les étudiants de Droit, Sciences politiques, Eco, Gestion (DSPEG) sont bien inscrits à "l'université de Bordeaux" et non à "l'université Bordeaux Montaigne".

 $\rightarrow$  Si la page d'authentification n'est pas la bonne, choisissez bien votre établissement dans la liste.

→ Si vous aviez précédemment fait un choix erroné et que vous aviez coché la case permettant de faire de ce choix le choix par défaut, il faut vous rendre, avec l'ordinateur ET le navigateur avec lesquels vous rencontrez ce problème, à la page https://idp-ubx.ubordeaux.fr/WMOODLE/wayf.php puis cliquer sur "Réinitialiser". Choisissez alors le bon établissement et sauvegarder éventuellement ce choix en cliquant sur "Sauver".

Si vous avez des questions, n'hésitez pas à contacter l'assistance Moodle à l'adresse <u>moodle@u-bordeaux.fr</u>

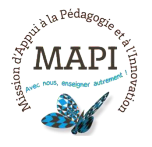

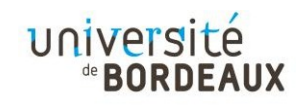